## **Noble - Transfer Screen**

Last Modified on 03/02/2022 2:19 pm EST

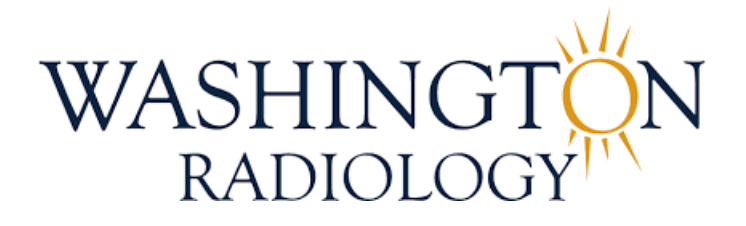

# Noble - Transfer Screen

## Effective 03/04/2022

1. To transfer a call within Noble, please follow the steps below

DO NOT USE THE TRANSFER BUTTON LOCATED AT THE TOP OF THE NOBLE SCREEN (IN THE TOOLBAR)

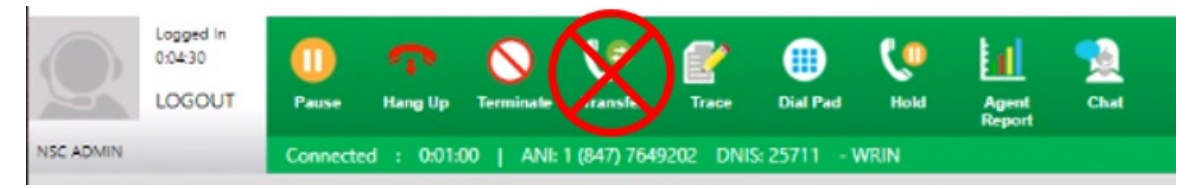

2. Click on the "Transfer Call" button, located on the lower right-hand corner of the Noble screen

|                                                                                                    | Prove No. Terminate                                                                                                    | Co E                                                                              | Dial Part Hold                                                                                                    | Annel Chat                                                                           |                                                           |          |
|----------------------------------------------------------------------------------------------------|----------------------------------------------------------------------------------------------------|-----------------------------------------------------------------------------------|----------------------------------------------------------------------------------------------------|--------------------------------------------------------------------------------------|-----------------------------------------------------------|----------|
|                                                                                                    | nang op terminate                                                                                                    |                                                                                   |                                                                                                    | Report                                                                               |                                                           |          |
| Conne                                                                                                    | cted : 0:00:29 ANI:1                                                                                                    | (847) 7649202 DN                                                                  | IS: 25711 - WRIN                                                                                                    |                                                                                      |                                                           |          |
| WASHINGT<br>RADIOLOG                                                                                                    | <u>in </u>                                                                                                    | EST                                                                               | тwo                                                                                                    | Sch                                                                                  | eddire                                                    | eng      |
| MRN:                                                                                                    |                                                                                                    |                                                                                   | Phor                                                                                                    | ne: (847) 76492                                                                      | 02                                                        |          |
| NAME:                                                                                                    |                                                                                                    |                                                                                   | DOB                                                                                                    |                                                                                      |                                                           |          |
| City, State and Zin                                                                                                    |                                                                                                    |                                                                                   |                                                                                                    |                                                                                      |                                                           |          |
| Thank you for calli<br>Closing Script:<br>Is there anything el<br>day!                                                                                                    | ng Washington Radi<br>se I can assist you v                                                                                                    | ology. This is<br>with? Thank ye                                                  | . How m<br>ou for calling Wash                                                                                                   | nay I assist you<br>ington Radiolog                                                  | ?<br>gy and have a great                                  | SURVEY   |
| Thank you for calli<br>Closing Script:<br>Is there anything el<br>day!                                                                                                    | ng Washington Radi<br>ise i can assist you v                                                                                                    | ology. This is<br>with? Thank ye                                                  | . How m                                                                                                    | nay I assist you<br>ington Radiolog                                                  | ?<br>gy and have a great                                  | SURVEY   |
| Thank you for calli<br>Closing Script:<br>Is there anything el<br>day!                                                                                                    | ng Washington Radi<br>ise i can assist you v                                                                                                    | ology. This is<br>with? Thank yo                                                  | . How m<br>ou for calling Wash<br>Di                                                                                             | nay I assist you<br>ington Radiolog<br>rections:                                     | ?<br>gy and have a great                                  | - SURVEY |
| Update MRN                                                                                                    | ng Washington Radi<br>se I can assist you v                                                                                                    | ology. This is<br>with? Thank ye                                                  | . How m<br>ou for calling Wash<br>Di                                                                                             | nay I assist you<br>ington Radiolog<br>rections:                                     | ?<br>gy and have a great                                  |          |
| Update MRN     Today's Calls     History     date                                                                                                    | ng Washington Radi<br>se I can assist you v                                                                                                    | ology. This is<br>with? Thank yo<br>Showi                                         | . How m<br>ou for calling Wash<br>Di<br>ing 1 to 4 of 4 rows                                                                     | nay I assist you<br>ington Radiolog<br>rections:                                     | ?<br>gy and have a great<br>addi.status                   |          |
| Update MRN     Today's Calls History     date     02/28/2022                                                                                                    | ng Washington Radi<br>ise i can assist you v<br>se i can assist you v<br>ise i can assist you v<br>se i can assist you v<br>v                                                                                                    | ology. This is<br>with? Thank yo<br>Showi<br>agent<br>NSC1                        | . How m<br>ou for calling Wash<br>Di<br>ing 1 to 4 of 4 rows<br>campaion<br>WRIN                                                 | nay I assist you<br>ington Radiolog<br>rections:<br>status<br>NC                     | ?<br>gy and have a great<br><u>addi_status</u>            |          |
| Update MRN     Today's Calls     Update MRN     Today's Calls     History     date     02/28/2022     02/28/2022                                                                                                    | ng Washington Radi<br>Ise I can assist you v<br>Ise I can assist you v<br>Ise | ology. This is<br>with? Thank yo<br>Show<br>agent<br>NSC1<br>NSC1                 | . How m<br>ou for calling Wash<br>Di<br>ing 1 to 4 of 4 rows<br>WRIN<br>WRIN                                                     | nay I assist you<br>ington Radiolog<br>rections:                                     | ?<br>gy and have a great<br>addi_status<br>WC             | SURVEY   |
| Update MRN     Update MRN     Today's Calls     History     Q228/2022     Q2/28/2022                                                                                                    | ng Washington Radi<br>ise I can assist you v<br>ise I can assist you v<br>ise | ology. This is<br>with? Thank yo<br>Showi<br>NSC1<br>NSC1<br>NSC1                 | . How m<br>ou for calling Wash<br>ing 1 to 4 of 4 rows<br>campaign<br>WRIN<br>WRIN<br>WRIN                                       | nay I assist you<br>ington Radiolog<br>rections:                                     | ?<br>gy and have a great<br>addi_status<br>WC<br>WC       | SURVEY   |
| Update MRN Update MRN Update MRN Update MRN Update MRN Update 02/28/2022 02/28/2022 02/28/202 02/28/202 02/28/20 02/28/202 02/28/20 02/28/20 02/28/20 02/28/202 02/28/20 02/28/202 02/28/20 02/28/20 02/28/ | ng Washington Radi<br>ise I can assist you v<br>ise I can assist you v<br>ise | showi<br>showi<br>showi<br>showi<br>showi<br>NSC1<br>NSC1<br>NSC1<br>NSC1<br>NSC1 | . How m<br>ou for calling Wash<br>Di<br>ing 1 to 4 of 4 rows<br>Cameaian<br>WRIN<br>WRIN<br>WRIN<br>WRIN                         | nay I assist you<br>ington Radiolog<br>rections:<br>NC<br>NS<br>NS<br>NS<br>NS       | ?<br>gy and have a great<br>addi_status<br>WC<br>WC<br>WC | SURVEY   |
| Closing Script:<br>Is there anything el<br>day!     Update MRN     Today's Calls History <u>date</u> 02/28/2022     02/28/2022     02/28/2022     02/28/2022                                                                                                    | ng Washington Radi<br>Ise I can assist you v<br>Ise I can assist you v<br>Ise | showi<br>showi<br>showi<br>sound<br>NSC1<br>NSC1<br>NSC1<br>NSC1                  | . How m<br>ou for calling Wash<br>Di<br>ing 1 to 4 of 4 rows<br>Campaion<br>WRIN<br>WRIN<br>WRIN<br>WRIN<br>WRIN<br>WRIN<br>INBD | nay I assist you<br>ington Radiolog<br>rections:<br>NC<br>NS<br>NS<br>NS<br>NS<br>NS | ?<br>gy and have a great<br>addi_status<br>WC<br>WC<br>WC | SURVEY   |

3. The Transfer Screen will display with 3 different transfer options: Other Transfers, Center Transfers or Queue

| Transfers                                              |            |             |              |                         |             |              |            |                 |                                       |
|--------------------------------------------------------|------------|-------------|--------------|-------------------------|-------------|--------------|------------|-----------------|---------------------------------------|
| Logged in<br>0:04:18<br>LOGOUT                         | 0<br>Pause | The Hang Up | Terminate    | C.<br>Transfer          | Trace       | Dial Pad     | Ç.<br>Hold | Agent<br>Report | n n n n n n n n n n n n n n n n n n n |
| NSC ADMIN                                              | Connecte   | d : 0:00;   | 49   ANI:    | 1 (847) 764             | 9202 DNI    | S: 25711 - V | WRIN       |                 |                                       |
| Other Transfers<br>Center Transfers<br>Queue Transfers |            | •           | Transferring | Start C<br>to:<br>Trans | Other Trans | fer<br>v     | Start      | Center Tran     | ister                                 |
|                                                        | [          | Cli         | ck to Confer | ence All                |             |              | 2          |                 |                                       |

- 4. Determine which transfer option to select and you will then move straight across the screen, from left to right to begin the transfer process
  - NOTE: When transferring to a Center, select the Center first, then select which extension, before clicking

#### Start Center Transfer

| Logged in<br>0,0±30<br>LOGOUT Pause | Hang Up Terminate Transfer    | Trace Dial Pad         | Hold Agent       | 1<br>Сыя |  |
|-------------------------------------|-------------------------------|------------------------|------------------|----------|--|
| NSC ADMIN Connecte                  | d : 0:01:00   ANI: 1 (847) 76 | 549202 DNIS: 25711 - 1 | WRIN             |          |  |
| Other Transfers                     | Star                          | t Other Transfer       |                  |          |  |
| Center Transfers WASHINGTO          | N Transferring to:            | VRKSTMAIN 🔻            | Start Center Tra | nsfer    |  |
| Queue Transfers                     | Trat                          | nsfer to Queue         |                  |          |  |
|                                     |                               |                        |                  |          |  |
| [                                   | Click to Conference All       |                        |                  |          |  |
| Complete Transfer                   | Cancel Conference             | Cancel Transfe         | er               |          |  |
|                                     |                               |                        | 484              |          |  |

- 5. Once the transfer has started, the caller will be placed on hold while dialing/connecting to the additional party
- 6. Once the call has connected, you will have the following options:
  - Click to Conference All Brings all parties on the line at the same time
  - Complete Transfer Pushes the caller from your line, through to the additional party
  - Cancel Conference Disconnects the additional party only, allowing you to remain on the line with your caller
  - Cancel Transfer Disconnects the additional party and allows you to return to the line with your caller

| Logged in<br>0:04:30<br>LOGOUT                           | Dause Hang Up     | Note: Terminate                         | Trace Dial Pad               | Hold A      | ent Chat   |         |
|----------------------------------------------------------|-------------------|-----------------------------------------|------------------------------|-------------|------------|---------|
| NSC ADMIN                                                | Connected : 0:01: | 00   ANI: 1 (847) 764                   | 9202 DNIS: 25711 - 1         | WRIN        |            |         |
| Other Transfers<br>Center Transfers W<br>Queue Transfere | (ASHINGTON •      | Start C<br>Transferring to: WF<br>Trans | Other Transfer<br>RKSTMAIN • | Start Centr | u Transfer |         |
| Comple                                                   | Clic              | k to Conference All                     | Cancel Transfe               |             |            | Go Back |
|                                                          |                   |                                         |                              | 484         |            |         |

7. To return to the Noble Screen, click Go Back

| Logged in<br>0:04:30<br>LOGOUT      | 00<br>Pause  | r<br>Hang Up T | Transfer          | <b>E</b><br>Trace  | Dial Pad     | Ko<br>Hold | Agent<br>Report | n the second second sec |  |         |
|-------------------------------------|--------------|----------------|-------------------|--------------------|--------------|------------|-----------------|----------------------------------------------------------------------------------------------------|--|---------|
| NSC ADMIN                           | Connected    | : 0:01:00      | ANI: 1 (847) 764  | 49202 DNIS         | : 25711 - V  | VRIN       |                 |                                                                                                    |  |         |
| Other Transfers<br>Center Transfers | (ASHINGTON   | ¥<br>I ¥ Tr    | Start             | Other Transl       | er<br>4 •    | Start      | Center Tran     | sier                                                                                                    |  |         |
| Queue Transfers                     |              | •              | Tran              | sfer to Queue      |              |            |                 |                                                                                                    |  |         |
|                                     |              |                |                   |                    |              |            |                 |                                                                                                    |  |         |
|                                     |              | Click          | to Conference All |                    |              |            |                 |                                                                                                    |  |         |
| Comple                              | ete Transfer |                | ancel Conference  | ) <mark>C</mark> a | ncel Transfe | 484        |                 |                                                                                                    |  | Go Back |

### EDITED: 03/02/2022